## Q6. How do I determine if my DCT invoice has been paid?

To determine if the DCT invoice has been paid, please utilize EDW ORBIT report RHi013 Contract Billing.

1) On the **Tools** page of the UTSW website, select **ORBIT**.

| Medical Center            | My UTSW                                                    | Search this site Sea                                                                       |  |  |  |  |
|---------------------------|------------------------------------------------------------|--------------------------------------------------------------------------------------------|--|--|--|--|
| About Us Administration   | Departments & Centers Education Hospital & Clinics Human I | Resources Research Services Tools %                                                        |  |  |  |  |
| ome / Toola               |                                                            |                                                                                            |  |  |  |  |
| Tools                     |                                                            |                                                                                            |  |  |  |  |
| A-Z Index                 | i2b2 Clinical Research Data Warehouse Study                | Profile+ (Uprates to faculty profiles)                                                     |  |  |  |  |
| ADAPT                     | Feasibility Application                                    | ReadySet                                                                                   |  |  |  |  |
| Archibus                  | Kronos                                                     | REDCap<br>Research Portal                                                                  |  |  |  |  |
| Clinical Trials           | Library                                                    |                                                                                            |  |  |  |  |
| Compliance Report         | MyChart                                                    | Talent Acquisition Management                                                              |  |  |  |  |
| CORELIMS                  | myTime Login                                               | Taleo Learn                                                                                |  |  |  |  |
| Doctor & Faculty Profiles | Net Guide                                                  | TOPAZ                                                                                      |  |  |  |  |
| eAgreements               | ORBIT – UTSW Reporting Portal                              | Total Professional Effort                                                                  |  |  |  |  |
| eGrants                   | Outlook Web App (Children's)                               | TracDat                                                                                    |  |  |  |  |
| elRB                      | Outlook Web App (Parkland)                                 | UTSW ServiceNow                                                                            |  |  |  |  |
| Entrada                   | Outlook Web App (UT Southwestern)                          | Velos                                                                                      |  |  |  |  |
| Eind & Doctor             | Pathfinder                                                 | Web Resources  Faculty (Faculty Corner)  Postdocs (Graduate School of Biomedical Sciences) |  |  |  |  |
| Focus On Faculty          | PeopleSoft                                                 |                                                                                            |  |  |  |  |
| Health System Portal      | Phone Directory                                            |                                                                                            |  |  |  |  |
| nearm system Portal       | Policy Library                                             |                                                                                            |  |  |  |  |
|                           | Procurement Portal                                         | Students                                                                                   |  |  |  |  |

 Select Standard Reports, then scroll to the Subject Area for Grant Proposals, Funding, and Research Expenditures. Select Contract Billing and Payments, also known as RHi013. (The report will open when you click Full Version or allow you to request access if you do not already have it.)

| UTSouthwestern<br>Medical Center | Rome CODDIT                                                                                                    |                                                    |                                                                                                    |                                                                                                    |
|----------------------------------|----------------------------------------------------------------------------------------------------|----------------------------------------------------|----------------------------------------------------------------------------------------------------|----------------------------------------------------------------------------------------------------|
| 100000000000000                  | Welcome to ORBIT                                                                                                    |                                                    |                                                                                                    |                                                                                                    |
| <b>S</b> rbit                    | Online Reporting Sustemis Intelligence Flools (CRSIT) is a central portal that contains sid<br>and Health System. Releases of near reports and report modifications are introduced to<br>response that the network of presentative data is anotal, and the response to the 18 modifie<br>Not save which report bundles you have access to? Click begs to find out. | tended report<br>to the portal o<br>od of the appr |                                                                                                    |                                                                                                    |
| EDW Reports                      |                                                                                                    |                                                    |                                                                                                    |                                                                                                    |
|                                  |                                                                                                    | Ser W0                                             |                                                                                                    |                                                                                                    |
|                                  | UTSouth                                                                                                    | Hidical Center                                     | welcome to ORBIT                                                                                                    |                                                                                                    |
|                                  | <b>S</b> r                                                                                                    | bit                                                | Please contact the Service Desk (and mention ORBIT) to request access<br>Standard EDW Reports for PeopleSoft 9.1<br>Crosswalt: G1 PeopleSoft Reports to 9.2 EDW Reports<br>Crosswalt: GL Summary to 9.2 EDW Reports<br>Refersi Schedule<br>Tip: ORBIT Power BI Overview Training classes AND Power BI's A | to the reports.<br>nalyze in Excel Training classes are available. Sign up for Live Class: Taleo Learn |
|                                  | Standard                                                                                                    | d EDW Reports                                      | for PeopleSoft 9.2                                                                                                    |                                                                                                    |
|                                  | 🗸 Title                                                                                                    |                                                    | Dashboard ID Status Executive Version Full Version Static Ver                                                                                                    | sion PivotTable Version Description                                                                    |
|                                  | Subject A                                                                                                    | Area : Chart of Accou                              | ant (3)                                                                                                    |                                                                                                    |
|                                  | <sup>1</sup> Subject A                                                                                                    | Area : Clinical Resear                             | rch (3)                                                                                                    |                                                                                                    |
|                                  | Subject #                                                                                                    | Area : Facilities Mana                             | agement (6)                                                                                                    |                                                                                                    |
|                                  | Subject /                                                                                                    | Area : Financials (21)                             |                                                                                                    |                                                                                                    |
| -                                | Contract Billing and                                                                                                    | Area : Grant Proposa                               | ls, Funding, and Research Expenditures (%)                                                                                                    |                                                                                                    |
|                                  | Payments (RHI013) Contr                                                                                                    | ract Billing and Payme                             | ents RHi013 Full<br>Version                                                                                                    | Contract Billing and Payments from PeopleSoft                                                          |

3) The next screen may default to the **Billing** page. Change this to the **Payments** page using the menu on the left side.

| Pages «                 | Pile × → Export × P Share Ø Chat i   | n Teams 🛛 Q Get insights | Subscribe to r  | eport ···         |                |                 |                      |                                   |  |  |
|-------------------------|--------------------------------------|--------------------------|-----------------|-------------------|----------------|-----------------|----------------------|-----------------------------------|--|--|
| Billing                 | RHi013 CONTRACT BILLING AND PAYMENTS |                          |                 |                   |                |                 |                      | UT Southwestern<br>Medical Center |  |  |
| Payments                |                                      |                          |                 |                   | CLINAM         | DV @            |                      |                                   |  |  |
| Billing/Payment Summary | Payment data through 02/16/2023      | Award ID                 | Invoine         | Invoice Date      | SUMMA          | RY ()           | Drill on Rows ♥ ↑    | ↓↓↓ ∩ - ₩ …                       |  |  |
|                         | Invoice Date                         | Award ID                 | - invoice       | Invoice Date      | Invoice Amount | Payments/Onsets | Iotai                |                                   |  |  |
|                         | 9/1/2017 2/10/2023                   |                          | V00028678-12913 |                   | 6,425.48       | -6,425.48       | 0.00                 |                                   |  |  |
|                         |                                      |                          | DCT0000391      | 11/4/2021         | 910.00         | -910.00         | 0.00                 |                                   |  |  |
|                         |                                      |                          | DCT0000169      | 10/13/2021        | 6,444.79       | -6,444.79       | 0.00                 |                                   |  |  |
|                         |                                      |                          | DCT0000119      | 9/30/2021         | 6,425.48       | -6,425.48       | 0.00                 |                                   |  |  |
|                         | Invoice                              |                          | Total           |                   | 20,205.75      | -20,205.75      | 0.00                 |                                   |  |  |
|                         | All                                  | Total                    |                 |                   | 20,205.75      | -20,205.75      | 0.00                 |                                   |  |  |
|                         | Sponsor                              |                          |                 |                   |                |                 |                      |                                   |  |  |
|                         |                                      |                          |                 |                   |                |                 |                      |                                   |  |  |
|                         | All                                  | Award ID Contract        | Type Begin Date | End Date Custom   | er ID Spo      | nsor CFDA       | Ref Awd Number   Emp | loyee ID PI Name Dept             |  |  |
|                         |                                      | NBP                      | 2/9/2021        | 12/31/2040 100135 | ALLERGAN SAL   | ES INC          | C19-A172 1867        | 3 4250                            |  |  |
|                         | EDW Level 5-Department, De           | NBP                      | 2/9/2021        | 12/31/2040 100135 | ALLERGAN SAL   | ES INC          | C19-A172 1867        | 3 4250                            |  |  |
|                         | All 🗸                                | NBP                      | 2/9/2021        | 12/31/2040 100135 | ALLERGAN SAL   | ES INC          | C19-A172 1867        | 3 4250                            |  |  |
|                         |                                      | NBP                      | 2/9/2021        | 12/31/2040 100135 | ALLERGAN SAL   | ES INC          | C19-A172 1867        | 3 4250                            |  |  |
|                         |                                      | NBP                      | 2/9/2021        | 12/31/2040 100134 | ALLERGAN PHA   | RMACEUTICALS    | C19-A172 1867        | 3 4250                            |  |  |
|                         |                                      | NBP                      | 2/9/2021        | 12/31/2040 100134 | ALLERGAN PHA   | RMACEUTICALS    | C19-A172 1867        | 3 4250                            |  |  |
|                         |                                      | NBP                      | 2/9/2021        | 12/31/2040 100134 | ALLERGAN PHA   | RMACEUTICALS    | C19-A172 1867        | 3 4250                            |  |  |
|                         | 1 4                                  | NBP                      | 2/9/2021        | 12/31/2040 100134 | ALLERGAN PHA   | RMACEUTICALS    | C19-A172 1867        | 3 4250                            |  |  |
|                         | Award Count Invoice Count            | Total                    |                 |                   |                |                 |                      |                                   |  |  |
| 1                       |                                      | <                        |                 |                   |                |                 |                      | >                                 |  |  |

4) To look for a specific invoice, you can enter the invoice, or you can enter the award ID and pull ALL invoices. You can also **Select Export** data for all invoicing and payment transactions for further review and analysis.

| Pages «                 | $\square File \lor \mapsto Export \lor \square$ | Share   🕅 C | hat in Teams | Q G         | et insight   | is •••               |                           | 0                | ~                        | ~ C  |
|-------------------------|-------------------------------------------------|-------------|--------------|-------------|--------------|----------------------|---------------------------|------------------|--------------------------|------|
| Billing                 | RHi013 CONTRACT BILLING AND PAYMENTS            |             |              |             |              |                      |                           | UT South<br>Me   | iwestern<br>dical Center |      |
| Design                  | Payment data through 03/20/2023                 | SUMMARY     |              |             |              |                      |                           |                  |                          |      |
| Payments                | Invoice Date                                    | Award ID    | ↓ Inv        | oice        | Invoice Date | Invoice Amount       | Payments/Offsets          | Total            |                          |      |
|                         | 1/2/2023 3/22/2023                              |             |              |             | 3/20/2023    | 441,837.64           | -441,837.64               | 0.0              |                          |      |
| Billing/Payment Summary | $\bigcirc$                                      |             |              |             |              | 441,837.64           | -441,837.64               | 0.0              | 0                        |      |
|                         | Ű                                               |             |              |             | 3/14/2023    | 3,000.00             | -3,000.00                 | 0.04             | )                        |      |
|                         |                                                 |             |              |             | 1            | 3,000.00             | -3,000.00                 | 0.0              | 0                        |      |
|                         | Invoice                                         |             |              |             | 3/14/2023    | 3,000.00             | -3,000.00                 | 0.00             | 0                        |      |
|                         | All 🗸 🗸                                         |             |              |             |              | 3,000.00             | -3,000.00                 | 0.0              | 0                        |      |
|                         |                                                 |             |              |             | 1/9/2023     | 90,000.00            | -90,000.00                | 0.00             | )                        |      |
|                         | Award ID                                        | -           |              |             |              | 90,000.00            | -90,000.00                | 0.00             | 0                        |      |
|                         | All                                             |             |              |             |              |                      |                           | -                | _ ☆ _ 0 _ ∓              | _ 67 |
|                         | Sponsor                                         |             | _            |             |              | DETA                 |                           | 🖻 Sh             | are                      | >    |
|                         | 4×                                              | Department  | Invoice      | Invoice Dat | e Entry Type | Entry Type Definitio | n Entry Amount Activity D | hA 2J            | d a comment              | ice  |
|                         |                                                 |             | g SPA0119816 | 3/20/2023   | IN           | Invoice              | 441,837.64 3/20/2023      |                  | a a comment              | 1    |
|                         | EDW Level 5-Department, De                      |             | g SPA0119816 | 3/20/2023   | MT           | Payment or Offset    | -441,837.64 3/20/2023     | ό Exp            | oort data                | 2    |
|                         | All                                             |             | SPA0119674   | 3/14/2023   | IN           | Invoice              | 3,000.00 3/14/2023        | ହେ Sh            | ow as a table            | 1    |
|                         |                                                 |             | SPA0119674   | 3/14/2023   | MT           | Payment or Offset    | -3,000.00 3/15/2023       | ₿ <sup>5</sup> c |                          | 2    |
|                         |                                                 |             | SPA0119673   | 3/14/2023   | IN           | Invoice              | 3,000.00 3/14/2023        | sp هې            | otiight                  | 1    |
|                         |                                                 |             | SPA0119673   | 3/14/2023   | MT           | Payment or Offset    | -3,000.00 3/15/2023       | 🖓 Ge             | t insights               | 2    |
|                         | 4 4                                             |             | SPA0114317   | 1/9/2023    | IN           | Invoice              | 90,000.00 1/9/2023        | V ZI SO          | rt descending            | 1    |
|                         | Award Count Invoice Count                       |             | 3PA0114317   | 1/9/2023    | IVI I        | rayment of Offset    | -50,000.00 1/10/2023      | · A¢ 50          |                          | 2    |
|                         |                                                 | <           |              |             |              |                      | 5.00                      | 2↓ So            | rt ascending             | >    |
|                         | Powered by Ent Data   Source: EDW/PSFM92Min     | ror         |              |             |              |                      |                           | So               | rt by                    | >    |